# 「ラベルメイト Light2」活用講座No.3

「流し込み機能を使った宛名ラベル編」

ラベルメイト Light2 の流し込み機能を使って、エクセルで作成した顧客データで「宛名ラベル」を 作成する方法についてご説明します。

#### 1. データの作成

はじめにエクセルで次のような住所録を作成します。

| 115-0045 | 東京都北区赤羽123        | BBマンション345号 | 新井寛  |
|----------|-------------------|-------------|------|
| 256-0817 | 神奈川県小田原市西酒匂985    | 小学館ビル6F     | 井上健司 |
| 345-0011 | 埼玉県北葛飾郡杉戸町屏風654   |             | 内村光  |
| 454-0839 | 愛知県名古屋市中川区篠原橋通436 |             | 江口寿一 |
| 094-0026 | 北海道紋別市鴻之舞1098     |             | 大山聡  |

#### 2. テキストファイルで保存

名前をつけて保存の時に、テキストファイルの「CSV(カンマ区切り)」形式で保存します。 この点は重要なので、間違えのないようにお願いします。

| X  | crosoft Excel - | Book1                  |               |              |                  | _ # × |
|----|-----------------|------------------------|---------------|--------------|------------------|-------|
| •  | ファ(ルビ) 編集(      | ② 表示② 挿入母 書式◎ 2~1/①    | データロシ ウンドウロク  | 147°E        |                  | _ 8 × |
| D  | 🧭 🖬 🚳 (         | 🖪 🖤 👗 🖪 🔀 🍼 🔊 - 🕬      | - 🍓 🦉 🗵 for j | 화 좌 🛍 🔮 🤻    | 100% = 😨         |       |
| MS | Pゴシック           | × 11 × B J U = = =     | - 田 27 % ,    | 14 /2 体体 🗉   | · ð · <u>A</u> · |       |
|    | 06 .            | 大山聡                    |               |              |                  |       |
|    | A               | B                      |               | C            | D                | E     |
| 1  |                 |                        |               |              |                  |       |
| 2  | 115-0045        | 東京都北区赤羽123             | 8873          | ノション345号     | 新井寛              |       |
| 3  | 256-0817        | 神奈川県小田原市西酒匂985         | 5 小学創         | <u>家ビル6F</u> | 井上健司             |       |
| 4  | 345-0011        | 埼玉県北葛飾都杉戸町屛風6          | 54            |              | 内村光              |       |
| 5  | 454-0839        | 愛知県名古屋市中川区篠原橋          | 通436          |              | 江口寿一             |       |
| 6  | 094-0026        | 小海道紋別市鴻之舞1 098         |               |              | 大山酸              |       |
| 7  | 791             | 1.名を付けて保存              |               |              | <u> </u>         |       |
| 8  | (¥7             | F先母: 🎦 ラベルメイトLisht2    | - 6 6         | 🔿 🖙 m 🗐 🕻    | F                |       |
| 9  |                 |                        |               |              | (2:0:(5)         |       |
| 10 | - P             | TUTEA                  |               |              | 1819-52          |       |
| 11 |                 |                        |               |              | 41706            |       |
| 12 | _               |                        |               |              | オフジョン(空)。        |       |
| 13 |                 |                        |               |              |                  |       |
| 14 | _               |                        |               |              |                  |       |
| 15 |                 |                        |               |              |                  |       |
| 10 | -               |                        |               |              |                  |       |
| 17 |                 |                        |               |              |                  |       |
| 18 | 221             | (640) [GP(8-0          |               | -            |                  |       |
| 19 |                 | (a magetter)           |               | -            |                  |       |
| 20 | 711             | INVALUE CON CONTRACTOR |               | -            | 1 A 60 40 5      |       |
| 21 |                 |                        |               |              | U A MX 🗗 🖉       |       |
| 66 |                 |                        |               |              |                  |       |

#### 3. ラベルの設定

ラベルメイト Light2 を起動し、新規作成からお使いになるラベルを選択して下さい。

| ( <b>الا الت</b><br>فوتية ا |                                                                                                    |                                                                                                    | <u></u>                                  |  |
|-----------------------------|----------------------------------------------------------------------------------------------------|----------------------------------------------------------------------------------------------------|------------------------------------------|--|
|                             | 2<br>(01'50335'\$ 図<br>75'335'\$<br>定型 名利<br>完型 名利                                                                                                    | 書か"を「かかり表示か"を「寄詰か"を<br>たなまえか"を「一府名(通信)か"を<br>「FD, 601か"を「お行か"を「写真か"を<br>一般表示か"を「」の型表示か"を                                                                                                    | MIE (0-2*                                |  |
|                             | PC-5<br>PC-10<br>PC-12<br>PC-13<br>FC-13<br>FC-13<br>FC-13<br>FC-13<br>FC-13<br>FC-13<br>FC-13<br>FC-13<br>FC-13<br>FC-13<br>FC-13<br>FC-12<br>FC-13<br>FC-12<br>FC-12<br>FC-12<br>FC-13<br>FC-14<br>FC-14<br>F | 79×34=     30       24×53=     600       75×55=     200       25×105=     30       25×105=     70       25×105=     70       25×105=     70       25×105=     70       25×105=     70       25×105=     70       25×105=     70       25×105=     70       25×105=     70       26×105=     70       75×10=     740       70×42=     180       70×31=     740 |                                          |  |
|                             | 用紙の値また<br>                                                                                                    | やいものし(79) 用紙の相関制 #4<br>ですべて同じ やいものか(1) 88<br>ですいる単位 08                                                                                                    | (218 x 287 mm )<br>x 42 mm<br>4+245 583* |  |

ラベルのレイアウトは「すべて同じ」を選んでください。

### 4. データの関連付け

次にファイル(F)から「データーファイル関連付け(D)...」を選択します。そうしますと、次の画面が出てきますので先ほど保存したファイルを開きます。

|     | <u>a maiai - 1×</u>                             |                             |              | 112             |           |
|-----|-------------------------------------------------|-----------------------------|--------------|-----------------|-----------|
| 护动  |                                                 |                             | 1 7          |                 |           |
| - 1 | <b>1</b> Ka                                     | 1 100                       | 의 <u>퇴</u>   |                 |           |
|     | Test<br>ファイルの時間の<br>「Test<br>日 Reading<br>日本町録の | Сарлані Нанг                | I <b>B</b> 2 |                 |           |
|     | 7H14名创<br>7H14名创<br>7H14名创                      | 注州部①<br>  十〜町>(各 (*sec*tet) | Z            | 10XQ)<br>#10201 |           |
| -   |                                                 |                             |              | 1.A股 5          | 12.18 III |

## 5. 流し込み枠

次に、挿入(I)から「流し込み枠(B)...」を選択すると次の画面が出てきます。データ列「1」を選 択(クリック)すると、、下の枠内にデータ列「1」が表示されますので、それをドラッグしてラベル のイメージの場所に貼り付けて下さい。同様に「2」以降も下の枠内からドラッグして貼り付け、 すべて終わりましたら右上の終了を押して下さい。

| - <u>n</u> 1/3 | 21_1ec    | <u>n</u>                                                                          |                                                                    |
|----------------|-----------|-----------------------------------------------------------------------------------|--------------------------------------------------------------------|
| 115-00<br>東京都  | 45<br>北区赤 | #のデ*-5列を推定してください デー5列を推定してください デー5列(点) 1 115-1045 1 487 20 2 2 3 45 年 4 約井東 5 5 7 | ・<br>・<br>・<br>・<br>・<br>・<br>・<br>・<br>・<br>・<br>・<br>・<br>・<br>・ |
| ドラ             | y Ž       | 1.                                                                                | 三 液なの行着号:1<br>あの存から行わざして                                           |

# 6. 流し込みされた文字の調整

文字の大きさなどを変更するときは、変更したいブロックの上で右クリックをし、プロパティを 選択すると次の画面が出てきます。例えば矢印部分の数字を変更するとその文字サイズが 変更されます。この画面で、「縦書き」や、「横書き」、「太字」、「斜体」、「左寄せ」、「均等割 付」などの選択も出来ます。

| 達し込み枠                                                | ×                                                 |
|------------------------------------------------------|---------------------------------------------------|
| 原定 位置                                                |                                                   |
| デー切(ム)<br>1115-0045<br>2夏京都北区赤羽123<br>3日マンコン45号<br>5 |                                                   |
| 現在の行番号:1<br>7mi/r(E)                                 | 表示中の5(11 文字色(1)                                   |
| MS 明始<br>文字都                                         | ▼ 142 point ■ ■ ■ ■ ■ ■ ■ ■ ■ ■ ■ ■ ■ ■ ■ ■ ■ ■ ■ |
| 2918                                                 | 种族定                                               |
| □ 太孝(12)                                             | 最大文字考(z'S) 18 💽                                   |
| □ 料侍⊕                                                | 最大文字幅(M) 100 🚔 🛪                                  |
| □ 下線 @                                               | 最大文字號碼(2) 10 三 ×                                  |
|                                                      | OK キャンセル ヘルプ                                      |

# 7. 文字の入力

流し込みでは入力出来ない「郵便番号のマーク」や「様」をバランスよく入力します。これらは、 最初のラベルに入力すると全てのラベルに反映されます。

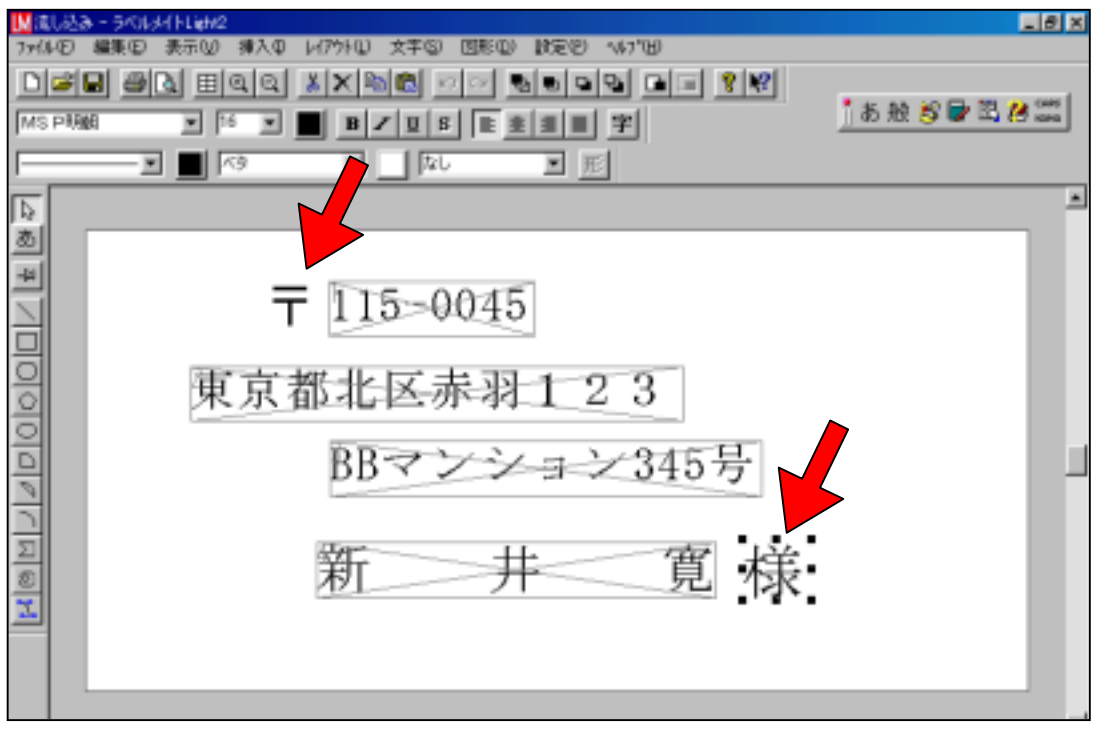

### 8. 印刷の注意

流し込んだデータが 1 シートのラベル数より多い時は、必ず「流し込みデータがある場合、最 後まで印刷する」をクリックしてチェックを付けて下さい。

| tert<br>The data would the star line would                                                                    | -0× |
|----------------------------------------------------------------------------------------------------|-----|
|                                                                                                    |     |
| 日期 5×1.43(第) 日期(日期)(空間開設 1)///// 林の形(1, 1/1/1/2)   75/外期推告: Gener LBP-220   日期開発時 1   月1 1   77<消し込みゲークがある場合: |     |